# Split payment - consigli per gestirlo con SPC-Junior

### Cenni normativi e aspetti non definiti

L'art. 1, comma 629, lett. b), Legge n. 190/2014, Legge di Stabilita per I'anno 2015, introducendo il nuovo art. 17-ter, D.P.R. n. 633/72, prevede un innovativo metodo di versamento dell'IVA, c.d. "split payment", per le cessioni di beni / prestazioni di servizi effettuate nei confronti di Enti pubblici che *"non sana debitori d'imposta ai sensi delle disposizioni in materia d'imposta sul valore aggiunto".* In particolare, con I'intento di contrastare I'evasione dell'IVA agli stessi addebitata in fattura direttamente all'Erario e non al fornitore (cedente/prestatore), entro termini e con modalità che saranno stabiliti da un apposito Decreto ministeriale attuativo in corso di emanazione.

Come evidenziato nella Relazione accompagnatoria al ddl della Legge di Stabilità per I'anno 2015 il nuovo art. 17-ter "attua una peculiare tipologia di «split payment» in base al quale ... [viene] accreditato al fornitore il solo importo del corrispettivo pagato dalla P.A., al netto dell'IVA indicata in fattura. Tale imposta [viene] sottratta alla disponibilità del fornitore e accreditata in un apposito conto per essere acquisita direttamente dall' Erario. "

Posto che I'art. 17-ter in esame non trova applicazione per le operazioni in cui l'Ente pubblico assume la qualifica di debitore d'imposta, lo split payment non si applica quindi agli acquisti di beni/prestazioni di servizi **soggetti al meccanismo del reverse charge.** 

La norma prevede inoltre che lo split payment non si applichi "*ai compensi per prestazioni di servizi assoggettati a ritenute alla fonte a titolo di imposta sul reddito*" (articolo 17-ter, comma 2, D.P.R. n. 633/1972). Su questa punto si attendono ulteriori chiarimenti da parte dell'Agenzia delle Entrate; l'interpretazione più accreditata in merito è quella secondo la quale sono esclusi i compensi erogati ai **professionisti soggetti a ritenuta d'acconto.** 

### **Consigli per una gestione con SPC Junior**

<u>Allo stato attuale non è quindi possibile rilasciare aggiornamenti di programmi o indicare modalità operative per la gestione della split payment con la certezza che questi rispettino la normativa in oggetto, poiché questa è ancora in fase di definizione</u>.

Visto pero i continui solleciti da parte delle aziende che hanno necessita di emettere le fatture, si è ritenuto utile indicare una modalità operativa che, <u>utilizzando l'attuale versione di SPC Junior</u> permetta di gestire <u>con alcune operazioni manuali</u> un flusso che sembra **in linea con le** <u>interpretazioni</u> più **accreditate della normativa** ad oggi disponibili.

La gestione consigliata per lo split payment si può cosi sintetizzare:

- Emissione della fattura "in modo normale" (IVA ad esigibilità immediata) indicando che I'importo dell'IVA non sarà incassato ai sensi dell'art.17 ter del D.P.R. 633/1972; I'importo dell'IVA viene stornato dopo il totale fattura in modo da evidenziare un netto a pagare pari al solo importo dell'imponibile.
- *Eventuale generazione della Fattura Elettronica PA secondo le normali modalità operative.* Registrazione in prima nota della fattura emessa "in modo normale". In caso di fattura emessa dal ciclo attivo di SPC Junior la contabilizzazione è ovviamente automatica.
- <u>Registrazione manuale</u> di un giroconto per stornare l'IVA (che non sarà mai incassata) dal credito acceso verso il cliente. La registrazione verrà effettuata tipicamente con il saldaconto. In questa modo la posizione del cliente e la partita restano aperte solo per l'effettivo importo del netto a pagare. Come contropartita si alimenterà un apposito Conto IVA "17 ter", che viene così aperto.
- Le registrazioni di incasso saranno effettuate con le normali scritture di incasso di fatture ad esigibilità immediata.
- La fattura viene riportata come tutte le normali fatture di vendita sui Registro IVA del mese/periodo di competenza.
- L'IVA vendite viene esposta a debito nella Liquidazione IVA. Poiché però questa IVA non è stata incassata e non deve essere versata, occorre agire manualmente prima sui programma di liquidazione IVA e poi sulla stampa sulla liquidazione per stornare I'IVA a debito derivante dallo split payment.
- Infine, anche nella scrittura di contabilizzazione della liquidazione IVA occorre stornare

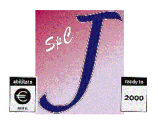

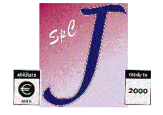

I'importo dell'IVA derivante dallo split payment dal sottoconto dell'IVA c/vendite al sottoconto dell'IVA "17 ter", che così si chiude.

#### **Modalità operative**

Di seguito vengono illustrate le modalità operative secondo le quali, con le versioni attualmente disponibili di SPC Junior, <u>quindi senza installare aggiornamenti</u>, si può gestire lo split payment.

Si ribadisce ulteriormente che le note riportate in questa documento prevedono una gestione parzialmente manuale, pensata per poter operare con le versioni attualmente disponibili di SPC Junior, in attesa di future implementazioni, che saranno pianificate solo una volta che la normativa fiscale sarà stata chiarita e definitiva nei dettagli operativi.

Le indicazioni e le videate sotto riportate, sono degli esempi; le descrizioni e le modalità operative possono essere adattate da ciascun cliente alla propria realtà aziendale o alle indicazioni dei propri consulenti.

Nel seguito: 104 è il Gruppo-Conto Clienti Italia, 203 è il Gruppo-Conto IVA (203001=IVA Vendite, 203004=Erario IVA, 203005=IVA temporanea Split Payment), 501001 è Vendite Generico (da adattare alle proprie necessità)

## Creazione Conto IVA, Causali, Codici IVA

#### Creare conto IVA specifico per lo Split payment

| 🝠 UT5.BAT                       |                                  |                                      | <u> </u>    |
|---------------------------------|----------------------------------|--------------------------------------|-------------|
| - Programma∶SPCGGPIA ♦ D        | ata: 22-04-2015<br>CARICAMENTO/V | 10:18:46 ♦ Memoria: 438<br>ARIAZIONE | Kb ( 41 Kb) |
| GRUPP0 2                        | PASSIVITA'                       | ( <esc>/&lt;0&gt;=fi</esc>           | ne          |
| CONTO: 03                       | ERARIO C/IVA                     |                                      |             |
| S/CONTO: 005                    |                                  |                                      |             |
| DESCRIZIONE: IVA DE             | BITO EX ART.17/T                 | ER ID. ANALISI                       | : 0         |
| PERIODO                         |                                  | PROCRESSIU                           |             |
| DABE                            | AUFRE                            | DABF                                 | AUFBF       |
| 0,00                            | 0,00                             | 0,00                                 | 0,00        |
| 0                               | 0                                | 0                                    | 0           |
|                                 | E                                | ra                                   | lire        |
| SALDO ATTUALE                   | 0,                               | 00                                   | 0           |
| CONFERMI (s/n) = <mark>s</mark> |                                  |                                      |             |
| C I Software - UERONA           | - SPC Junior                     | BFTF - Bel 650 -                     | 67 : FIL 🔺  |

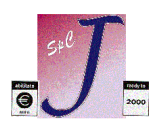

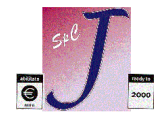

Creare causale specifica per Ie fatture attive Split payment

| 🝠, UTS.BAT                                      |                                                           |                                                                     |                      |                           | <u> </u>    |
|-------------------------------------------------|-----------------------------------------------------------|---------------------------------------------------------------------|----------------------|---------------------------|-------------|
| Programma:SPCGGC                                | AU 🔶 Data: 2                                              | 2-04-2015 10:22<br>CARICAMENTO                                      | 2:27 🔶 Me            | emoria: 451               | Kb ( 45 Kb) |
| COD. CAUSALE :<br>DESCRIZIONE:<br>TEST SCADENZ: | 60 ( <es<br>FATT.V.SPLI<br/>a ( a<br/>( p<br/>( d</es<br> | c>/<0>=fine)<br>T PAYMENT<br>= attivo<br>= passivo<br>= diverso n = | )<br>)<br>no )       | DARE<br>104001            | AVERE       |
| N.REGISTRO IVA:                                 | 1 (0                                                      | = nessuno )                                                         |                      |                           |             |
| TIPO REGISTRO.:                                 | v (v<br>(a<br>(s<br>(c                                    | = vendite )<br>= acquisti<br>= sospensione<br>= corrispettivi       | )<br>)<br>)          |                           |             |
| TIPO CAUSALE:                                   | f (f<br>(c                                                | = fattura n =<br>= costo s = ind                                    | nota di<br>casso sos | accredito<br>spensione iv | )<br>va )   |
| CONTROP.IVA:                                    | 203001                                                    | DARE/AVE                                                            | RE: a                | a ( (                     | 1/a )       |
| CONFERMI (s/n) =                                | S<br>IFRONA - S                                           | PC Junior BETE                                                      | - Rol f              | 550 -                     | 07 · FIL A  |

La causale è una normale causale di fattura attiva, senza nessuna particolarità: è però <u>necessario creare ed</u> <u>utilizzare una causale specifica</u> per queste fatture in modo da poterle riconoscere e trattarle in eventuali elaborazioni future o per il reperimento di dati.

• Creare apposita causale per il giroconto Split payment per stornare I'IVA dal credito acceso verso il cliente

La causale è di tipo Contabile: per semplificare l'input della scrittura si consiglia di inserire come primo conto proposto Dare il conto IVA specifico per lo Split payment.

| 🝠. UT5.BAT                                                 | <u> </u>                                                                                                    |
|------------------------------------------------------------|----------------------------------------------------------------------------------------------------|
| Programma:SPCGGCAU 🔶 D                                     | ata: 22-04-2015 10:24:53 ♦ Memoria: 450 Kb ( 45 Kb)<br>CARICAMENTO                                                    |
| COD. CAUSALE : 61<br>DESCRIZIONE: GIR.I<br>TEST SCADENZ: n | SUTTICONTI MUVIMENTATI<br>DARE( <esc>/&lt;0&gt;=fine)VA SPLIT PAYMEN(((a = attivo(p = passivo(d = diverson = no</esc> |
| N.REGISTRO IVA: 0                                          | ( 0 = nessuno )                                                                                                    |
| TIPO REGISTRO.:                                            | <pre>( v = vendite ) ( a = acquisti ) ( s = sospensione ) ( c = corrispettivi )</pre>                                 |
| TIPO CAUSALE:                                              | ( f = fattura n = nota di accredito )<br>( c = costo s = incasso sospensione iva )                                    |
| CONTROP.IVA:                                               | DARE/AVERE: ( d/a )                                                                                                   |
| CONFERMI (s/n) = <mark>s</mark>                            |                                                                                                    |
| C.L. Software - VERONA                                     | - SPC Junior RETE - Rel. 6.5.0 - AZ.∶EU ♦                                                                             |

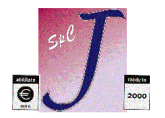

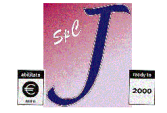

Creare codici IVA specifici

| J, UTS.BAT                      | <u></u>                                                                   | × |
|---------------------------------|---------------------------------------------------------------------------|---|
| Programma:SPGIVA 🔶 Dat          | ta: 22-04-2015 10:45:33 ♦ Memoria: 461 Kb ( 50 Kb) -                      | Ч |
|                                 |                                                                           |   |
|                                 |                                                                           |   |
| COD.VOCE IVA :                  | 18 ( <esc>/&lt;0&gt;=fine)</esc>                                          |   |
| DESCRIZIONE :                   | 22% ART. 17/TER                                                           |   |
| % IVA :                         | 22                                                                        |   |
| % INDEDUCIB. :                  | 0                                                                         |   |
| TIPO VOCE IVA :                 | 0 (O=Imponib., 1=Non imp., 2=Esente,<br>3=Escluso 4=Euori Iua 5=N L Art 8 |   |
| COMPR.3000EURD:                 | s ( <s n="">)</s>                                                         |   |
|                                 |                                                                           |   |
|                                 |                                                                           |   |
|                                 |                                                                           |   |
| CUNFERMI (s/n) = <mark>s</mark> | - SPC Junior RETE - Rel 650 - 07 ·FU                                      |   |

Ai fini dei trasferimenti verso la dichiarazione IVA annuale, e per identificare più facilmente l'ammontare delle operazioni, si ritiene opportuno utilizzare per la registrazione delle fatture emesse in regime di Split Payment codici IVA specifici (ne possono servire tre, uno per ciascuna aliquota Iva: 4%,10% e 22%). Questa esigenza nasce dal fatto che non è nota come dovranno essere esposte le informazioni nel quadro VE della dichiarazione IVA annuale del prossimo anno.

### Inserimento fattura nel ciclo attivo

L'inserimento della fattura nel ciclo attivo di SPC Junior avviene in modo normale, con alcune particolarità di seguito indicate.

- Nella fattura si deve <mark>utilizzare la causale specifica</mark> per le fatture attive Split payment

| UT5.BAT                                                                                                    | × |
|----------------------------------------------------------------------------------------------------|---|
| Programma:SPUIFAIM ♦ Data: 22-04-2015 10:48:16 ♦ Memoria: 369 Kb ( 22 Kb)<br>FATTURA DEL 22/04/2015 <mark>* TESTATA *</mark>                                               | ] |
| COD.CLIENTE: 17 (<0>=Fine) <invio>=cod. sconosciuto<br/>RAG.SOCIALE: COMUNE DI VERONA<br/>Saldo DARE 0,00</invio>                                                          |   |
| COD.         VALUTA:         0         EURO         CAMBIO:         1         2           LISTINO         NUM:         1         %         SCONTI         CHIUS:         0 |   |
| COD.PAGAMENTO: 2 R.B. 30 GG. FINE MESE<br>COD.BANCA: 1 CASSA DI RISP. RIMIN SPORTELLO DI PR 00000 00000<br>COD.AGENTE:<br>TEST AGENTE :                                    |   |
| COD.SPEDIZ: CODICE CAUSALE: 60                                                                                                    |   |
|                                                                                                    |   |
|                                                                                                    |   |
|                                                                                                    |   |
| > cod. causale di contabilizzazione del documento- <f2>=lista codici</f2>                                                                                                  |   |
| C.L. Software – VERONA – SPC Junior RETE – Rel. 6.5.0 – AZ.:EU 4                                                                                                    |   |

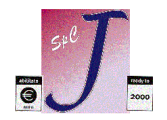

- Si consiglia di inserire alla fine del corpo documento una riga descrittiva che indica che I'IVA non è incassata dal cedente ai sensi dell'art. 17 ter del D.P.R. 633/1972

| J. UTS.BAT                                                                                                    |                |                     |                          |                                  |                    | - 🗆 🗙    |
|----------------------------------------------------------------------------------------------------|----------------|---------------------|--------------------------|----------------------------------|--------------------|----------|
| Programma:SPVIFAIM ♦ Data: 2<br>FATTURA                                                                                                    | 2-04-          | 2015 10:5<br>DEL 22 | 50:39 ♦ Mei<br>2/04/2015 | noria: 369<br><mark>* COR</mark> | Kb ( 22 Kb<br>PO * | <u> </u> |
| COD.CLIENTE: 17<br>RAG.SOCIALE: COMUNE DI VE                                                                                                    | RONA           |                     |                          |                                  |                    |          |
| NP COD .ARTICOLO CR<br>DESCRIZIONE                                                                                                    | UM             | NUM. MA'<br>Qta     | FRICOLA<br>PREZZO        | CONAI<br>SCONTO                  | NETTO              | CI       |
| 1       M       0         FORNITURA PER SCUOLE COMUNALI       2       d         1       VA       NON INCASSATA ART. 17/TER         3       d       D.P.R. 633/72 (CAMPO RESO)         4 | 1              | 1,000               | 1000                     | 0                                | 1000,00            | 18       |
| => <0>=uscita <h>=tasti dis</h>                                                                                                    | ponil<br>PC li | bili<br>unior BETE  | - Rel 6                  | 50 -                             | 07 · F             |          |
| C.L. Jortwurt VLholin J                                                                                                    | 10 30          | antor mert          | ner. u                   |                                  | 116.7 • 6          | 0 V      |

Per facilitare l'inserimento si consiglia di scrivere la dicitura in una pagina libera dell'accessorio Blocco Note (attivabile con F3) e richiamabile con il codice articolo **t** seguito dal numero di pagina usata (ad es. **t8** se si è usata la pagina #8)

- Nei Dati chiusura <mark>inserire manualmente l'importo dell'IVA nel campo Reso</mark>. In questa modo l'importo dell' IVA viene stornato dopo il Totale documento in modo da ottenere un Netto a pagare pari al solo importo dell'imponibile.

| 🦉 UTS.BAT<br>— Programma·SPUITEAIM 🔺 Data: 2                                                  | 2-04-          | 2015 10.                             | 53·11 🔺 Me | moria: 369 | Kh ( 22 Kh | - 🗆 ×   |
|-----------------------------------------------------------------------------------------------|----------------|--------------------------------------|------------|------------|------------|---------|
| FATTURA                                                                                       | .2 04          | DEL 2                                | 2/04/2015  |            | PO *       | <u></u> |
| COD.CLIENTE: 17<br>RAG.SOCIALE: COMUNE DI VE                                                  | RONA           |                                      |            |            |            |         |
| NP COD .ARTICOLO CR                                                                           |                | NUM. MA                              | TRICOLA    | CONAI      |            |         |
| DESCRIZIONE                                                                                   | UM             | QTA                                  | PREZZO     | SCONTO     | NETTO      | CI      |
| 1m0FORNITURA PER SCUOLE COMUNALI2dIVA NON INCASSATA ART. 17/TER3dD.P.R. 633/72 (CAMPO RESO)40 | 1              | 1,000                                | 1000       | 0          | 1000,00    | 18      |
| TOTALE RESO (da non contabil<br>C.L. Software - VERONA - S                                    | izzar<br>PC Ju | re) : <mark>220</mark><br>Inior RETE | - Rel. 6   | .5.0 -     | AZ.:E      | U 🔶     |

*Nota:* Se non già presenti, si consiglia di inserire nel layout della fattura sia il campo "Reso" che il campo "Totale a pagare".

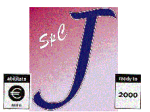

Ecco come si presenta la fattura cosi compilata

|                          |                                 |                                       |                          |                         |                 | COMUNE                   | DI VEF           | RONA    |              |               |              |
|--------------------------|---------------------------------|---------------------------------------|--------------------------|-------------------------|-----------------|--------------------------|------------------|---------|--------------|---------------|--------------|
| Tipo Docum.<br>FATTURA   |                                 |                                       |                          |                         |                 |                          |                  |         |              | Pag.          | 1            |
| N° Docum.<br>164         | Data<br>22/04/2015              | Codice                                | Clien<br>17              | te Co<br>97             | dice 1<br>36444 | Fiscale P.<br>0152       | IVA              | V<br>EU | aluta<br>RO  | Cod.<br>00    | Mag.         |
| Cod. e Moda<br>2 R.B. 30 | lità di Pagar<br>GG. FINE MES   | nento<br>SE                           |                          | Cod. Ag                 | . Bai<br>CA     | nca d'Appo<br>SSA DI RIS | oggio<br>SP. RIM | IINI    | 0            | ABI<br>0000 0 | CAE<br>0000  |
| Cod. Artico              | olo De                          | escrizione                            | Artic                    | olo                     | U.M.            | Quantità                 | Prez             | zo      | Importo      | Netto         | c.1          |
|                          | FORNITUR<br>IVA NON<br>D.P.R. ( | RA PER SCU<br>INCASSATA<br>533/72 (CA | OLE CC<br>ART.<br>MPO RE | MUNALI<br>17/TER<br>SO) |                 | 1                        | 1000             | ), 00   |              | 00,00         |              |
|                          |                                 |                                       |                          |                         |                 |                          |                  |         |              |               |              |
| Totale Merc<br>1.000,00  | e Sconti                        | Netto Me<br>1.000                     | rce I<br>,00             | rasport<br>0,00         | o S]            | p.varie T                | lot.Imp<br>1.    | 000,    | ile To<br>00 | t. Imp<br>22  | osta<br>0,00 |

31/05/2015 1.000,00

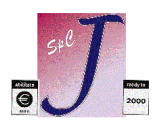

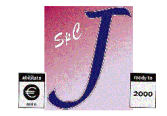

#### Contabilizzazione e registrazione fattura

La contabilizzazione e la registrazione manuale della fattura in prima nota avviene con le modalità consuete.(con *Contabilità -> Generazione Prima Nota da Fatture*).

| 🝠, UTS.BAT                                                                                            |                                                                                                    | . 🗆 🗙                                |
|----------------------------------------------------------------------------------------------------|----------------------------------------------------------------------------------------------------|--------------------------------------|
| Programma:SPCGGEPN ♦ Data<br>INTERROGAZIONE N.REG.:<br>CAUSALE : 60 FATT.V.SPLIT<br>DOCUMENTO N.: 164 | a: 22-04-2015 11:06:50 ♦ Memoria: 396 Kb ( 37 Kb)<br>15 DEL : 22/04/2015<br>F PAYMENT DESCR. SUPP. :<br>DEL : 22/04/2015 PROTOCOLLO N.:                                                           | 1                                    |
| C/DARE C/AVERE CLI/FOR<br>999999 17<br>501001                                                         | IMPORTOCAUSALEDESCR.SUPP.1.220,00FATT.V.SPLITPAYMENT1.000,00FATT.V.SPLITPAYMENTCOMUNEDIVERON                                                                                                    | 2<br>3<br>4<br>5<br>6<br>7<br>8<br>9 |
| DESCRIZ.:<br>CI ZIVA IMPONIBILE<br>18 22 1.000,00<br>CONTO IVA : IVA C/VENDITE                        | IVA         ND         DIFF           220,00         0         0,00         a           b         DIFF.D/A         0,00           c         DIFF.IVA         0,00           d         e         e |                                      |
| C.L. Software - VERONA -                                                                              | <pre><pgup>/<pgdn>=Prec/Succ. <f3>=descr. <esc>=Fin - SPC Junior RETE - Re1. 6.5.0 - A2.:E</esc></f3></pgdn></pgup></pre>                                                                         | ne<br>J 🔶                            |

#### Registrazione manuale di un giroconto per stornare l'IVA

Subito dopo aver registrato la fattura in prima nota <u>è necessario eseguire un giroconto manuale</u> per stornare I'IVA (che non sarà mai incassata) dal credito acceso verso il cliente, utilizzando I'apposita causale per il giroconto Split payment.

In questa modo la posizione del cliente e la partita restano aperte solo per l'effettivo importo del netto a pagare. Come contropartita deve essere indicato il conto IVA specifico per lo Split payment, che viene cosi aperto.

La registrazione verrà tipicamente così effettuata:

| 🝠, UT5.BAT                                                                                    |                                   |                                                   |                                                           | _ 🗆 🗙                                       |
|-----------------------------------------------------------------------------------------------|-----------------------------------|---------------------------------------------------|-----------------------------------------------------------|---------------------------------------------|
| Programma:SPCGGEPN ♦ Data<br>CARICAMENTO N.REG.:<br>CAUSALE: 61 GIR.IVA SPLI<br>DOCUMENTO N.: | : 22-04-2015<br>[ Paymen<br>DEL : | 11:14:30 ♦<br>DEL : 22/04<br>DESCR. SUPP.<br>PROT | Memoria: 395<br>1/2015 <esc>/<br/>:<br/>TOCOLLO N.:</esc> | Kb ( 36 Kb)<br>/<0>=fine) 1                 |
| C/DARE C/AVERE CLI/FOR<br>203005 104001 17                                                    | IMPORTO<br>220,00 G               | CAUSALE<br>IR.IVA SPLIT                           | DESCI<br>Paymen                                           | R. SUPP.<br>2<br>3<br>4<br>5<br>6<br>7<br>8 |
| DESCRIZ.: COMUNE DI VERONA<br>CI %IVA IMPONIBILE<br>CONTO IVA :                               | IVA                               | ND DIFF                                           | SALDO :<br>a<br>b<br>DIFF.D/A :<br>d<br>e                 | 1.220,00<br>0,00<br>0,00                    |
| CONFERMI (s/n) =<br>C.L. Software - VERONA -                                                  | SPC Junior                        | RETE - Rel.                                       | 6.5.0 -                                                   | AZ.:EU 🔶                                    |

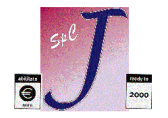

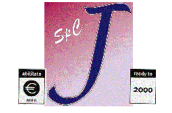

Se la causale è stata predisposta come più sopra indicato, nella registrazione contabile verrà proposto automaticamente il Conto IVA Split payment; viceversa questa va indicato come contropartita. Ecco come si presenta l'estratto conto del cliente (Contabilità→Gestione Partitari→Visualizzazione):

| UT5.BAT                                                                                                    | - 🗆 🗙 |
|----------------------------------------------------------------------------------------------------|-------|
| Programma:SPCGMAVI ♦ Data: 22-04-2015 11:16:21 ♦ Memoria: 326 Kb ( 38 Kb<br>COD. CLIENTE: 17 COMUNE DI VERONA<br>n.reg data reg data doc n.doc. cod.caus DARE AVERE | )     |
| SALDO PERIODO PRECEDENTE ANNO ATTUALE 0,00                                                                                                    |       |
| 15 22/04/2015 22/04/2015 164 60 1.220,00                                                                                                    |       |
| <b>16</b> 22/04/2015 <b>61</b> 220                                                                                                    | ,00   |
|                                                                                                    |       |
| SALD.MOV.VIS:     1.000,00     TOTALI     1.220,00     220       SALD.PERIODO:     1.000,00     SALD.ATTUALE :     1.000,00                                         | ,00   |
| L     Pag. 1 / 1 <pgup> INDIETRO AVANTI <esc> PER USCIRE       C_L_Software    </esc></pgup>                                                                        |       |

Le successive registrazioni di incasso saranno effettuate con le normali scritture di incasso di fatture ad esigibilità immediata.

#### **Registri IVA**

Le fatture Split payment vengono riportate come tutte le normali fatture di vendita sui Registro IVA del mese/periodo di competenza.

Qualora si siano utilizzati codici IVA appositi, I'imposta relativa alle fatture Split payment è indicata separatamente .

|                                 |                    |                    |                  |                                      |                             |                    |               |                        |                       |              |                                 | ANNO 2015 PG. 1                         |
|---------------------------------|--------------------|--------------------|------------------|--------------------------------------|-----------------------------|--------------------|---------------|------------------------|-----------------------|--------------|---------------------------------|-----------------------------------------|
| C.L 1<br>12345678               | AZIENDA<br>3901    | DIMOSTR            | ATIVA EUF        | REGIS<br>RO VIA DI F                 | ROVA, 15                    | DITA N.1<br>37136  | VERON         | A                      |                       | VR           | 1234567890                      | 1                                       |
| data rec<br>rif.G.              | g data             | doc                | n.doc            | CLIENTI                              |                             | sp                 | tot.d         | ocum. :                | imponibile            | e ci         | imposta n                       | ote                                     |
| 22/04/20<br>22/04/20<br>******* | )15 22/<br>)15 22/ | 04/2015<br>04/2015 | 163 CA<br>164 CC | ARER SNC<br>DMUNE DI VERONA          | *****                       | f<br>f<br>******** | 610<br>122    | 0.00<br>0.00<br>****** | 5000.00<br>1000.00    | ) 17<br>) 18 | 1100.00 IVA<br>220.00 22%       | 22%<br>ART. 17/TER<br>***************** |
| ***                             |                    |                    |                  |                                      |                             |                    |               |                        |                       |              |                                 |                                         |
| C.L 2<br>12345678               | AZIENDA<br>3901    | DIMOSTR            | ATIVA EUF        | REGIS<br>RO VIA DI P                 | TRO FATTURE VEN<br>ROVA, 15 | DITA N.1<br>37136  | VERON         | A                      |                       | VR           | 1234567890                      | ANNO 2015 PG. 2<br>1                    |
|                                 |                    |                    |                  | RIEPILOGHI DEI                       | MESE DI APRIL               | E REGIST           | TRO VEN       | DITE 1                 | N. 1                  |              |                                 |                                         |
| <br>ci<br>17                    | aliq<br>22         | descr.<br>IVA 22%  | TOTALI           | DEL MESE -<br>imponibili<br>5.000,00 |                             |                    | ci al<br>17 2 | iq de:<br>2 IV         | - TO<br>scr.<br>A 22% | TALI P       | ROGRESSIVI<br>imponib<br>5.000, | ili imposte<br>00 1.100,00              |
| 18                              | 22                 | 22% ART            | . 17/TER         | 6 000 00                             | 220,00                      |                    | 18 2          | 2 22                   | ART. 17,              | 'TER         | 1.000,                          | 00 220,00<br>                           |
| ****                            | ******             | *******            | *******          | *****                                | *****                       | *******            | *****         | *****                  | *****                 | *****        | ****                            | ****                                    |

## **Liquidazione IVA**

L'IVA vendite viene esposta a debito nella liquidazione IVA.

Poiché pero questa IVA non è stata incassata e non va versata, occorre modificare manualmente la liquidazione per stornare I'IVA a debito derivante dallo Split payment.

Si può procedere nel seguente modo:

- nel programma "Stampa Denuncia IVA" impostare i dati di storno inserendo manualmente l'importo dell'IVA a debito derivante dallo Split payment nel campo "**ULTERIORI DETRAZIONI**"

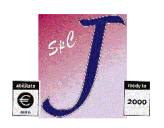

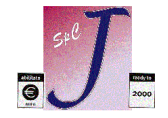

| , <b>ਗ਼</b> : UTS.BAT                                                                                                    |                        |        | _ 🗆 ×            |  |  |  |
|----------------------------------------------------------------------------------------------------|------------------------|--------|------------------|--|--|--|
| Programma:SPCGDEIV ♦ Data: 22-                                                                                                    | 04-2015 11:32:54 ♦ Me  | moria: | 385 Kb ( 10 Kb)  |  |  |  |
| · JINIH EIQUID                                                                                                    |                        | TOTIL  |                  |  |  |  |
|                                                                                                    |                        |        |                  |  |  |  |
|                                                                                                    | MESE:                  | 04 (<  | Esc>/<0> = fine) |  |  |  |
| - BICHIESTA BEBIODO -                                                                                                    |                        |        |                  |  |  |  |
|                                                                                                    |                        |        |                  |  |  |  |
|                                                                                                    | ANNO:                  | 2015   |                  |  |  |  |
|                                                                                                    |                        |        |                  |  |  |  |
|                                                                                                    | % DETRAZIONE           | 100    | 220.00           |  |  |  |
| - ULTERIURE DETRHZIUNE IVH -                                                                                                    | DETRAZIONE             |        | 220,00           |  |  |  |
|                                                                                                    |                        |        |                  |  |  |  |
| QUESTA OPZIONE CONSENTE DI OT                                                                                                    | TENERE LA LIQUIDAZIONE | IVA DE | L PERIODO SEN-   |  |  |  |
| ZA AVERE EFFETTUATO LA STAMPA BOLLATA DEI REGISTRI.                                                                                |                        |        |                  |  |  |  |
| PER IL CURRETTU FUNZIUNAMENTU DEL PRUGRAMMA UCCURRE CHE LA LIQUIDAZIUNE<br>DEL PERIODO PRECEDENTE SIA STATA STAMPATA IN DEFINITIUO |                        |        |                  |  |  |  |
|                                                                                                    |                        |        |                  |  |  |  |
| CONFERMI (s/n) =                                                                                                    |                        |        |                  |  |  |  |
| C.L. Software - VERONA - SPC                                                                                                    | Junior RETE - Rel. 6   | .5.0 - | AZ.:EU 🔶         |  |  |  |

II valore dell'importo da stornare in liquidazione per IVA split payment può essere desunto dai Registri IVA, in corrispondenza dei codici IVA appositi utilizzati, o dal mastrino del conto IVA specifico per lo Split payment.

|                                                                                                    |                                                                                                    |                                          |                                       | DENUNCIA I.V.                | A. di APRILE 2015            | 5<br>- *                   |                                 |                      |
|----------------------------------------------------------------------------------------------------|----------------------------------------------------------------------------------------------------|------------------------------------------|---------------------------------------|------------------------------|------------------------------|----------------------------|---------------------------------|----------------------|
|                                                                                                    | D                                                                                                    | itta : C.L AZIEN<br>ndir.: VIA DI PROVA  | NDA DIMOSTRATIVA E<br>A, 15           | URO Cod.<br>Loc.             | Fisc. : 12345678<br>: VERONA | 3901 Part.Iv<br>C.a.p.     | a: 12345678901<br>: 37136 Prov. | : VR                 |
| Ci                                                                                                    | <b>A</b> 1                                                                                                    | Descrizione                              | Inca<br>Imponibile                    | ssi<br>Iva                   | Fatture<br>Imponibile        | Emesse<br>Iva              | Fatture I<br>Imponibile         | Ricevute<br>Iva      |
| 17<br>18<br>21                                                                                                    | 22<br>22<br>21                                                                                                    | IVA 22%<br>22% ART. 17/TER<br>IVA AL 21% | 0,00<br>0,00<br>0,00<br>0,00          | 0,00<br>0,00<br>0,00<br>0,00 | 5.000,00<br>1.000,00<br>0,00 | 1.100,00<br>220,00<br>0,00 | 0,00<br>0,00<br>0,00<br>0,00    | 0,00<br>0,00<br>0,00 |
| To                                                                                                    | tali                                                                                                    | Imponibile>                              | 0,00                                  |                              | 6.000,00                     |                            | 0,00                            |                      |
| То                                                                                                    | tali                                                                                                    | Iva>                                     |                                       | 0,00                         |                              | 1.320,00                   |                                 | 0,00                 |
| '                                                                                                    | Totale         IVA         Dovuta         1.320,00 +           Totale         IVA         Detraibile         00,00 -           Credito         Precedente         00,00 - |                                          |                                       |                              |                              |                            |                                 | '                    |
|                                                                                                    |                                                                                                    |                                          | Ulteriore<br>100 % su E<br>IVA A DEBI | Detrazione IVA<br>uro 220,00 |                              | 220,00<br>1.100,00         |                                 |                      |
| *                                                                                                    | **<br>RIEFILOGO AI FINI DELLA DICHIARAZIONE PERIODICA IVA                                                                                                    |                                          |                                       |                              |                              |                            |                                 |                      |
| *<br>VP5                                                                                                    | IVA                                                                                                    | ESIGIBILE DEL PERIOI                     | 00                                    |                              |                              |                            | DEBITO<br>. 1.320,00            | CREDITO              |
| VPO IVA CHE SI DEIXAE PER IL PERIODO<br>VPI IVA A DEBITO O A CREDITO PER IL PERIODO.<br>VPIO DEBITO O CREDITO RIPORTATO DA PERIODO PRECEDENTE.                                           |                                                                                                    |                                          |                                       |                              | . 1.300,00                   | 00,00                      |                                 |                      |
| VP11 IVA A CREDITO USATA PER COMPENSALIONE DURANTE L'ANNO.<br>VP12 IVA DOVUTA O A CREDITO PER IL PERIODO.<br>VP14 INTERESSI DOVUTI PER LIQUIDAZIONE TRIMESTRALE.<br>VP15 ACCONTO VERSATO |                                                                                                    |                                          |                                       |                              | . 1.100,00<br>. 0,00         | 0,00                       |                                 |                      |
| ****                                                                                                    | *****                                                                                                    | ****                                     | *****                                 | *****                        | ****                         | *****                      | ****                            | *****                |

Con la operazione sopra descritte si ottiene la Liquidazione IVA con l'importo da versare corretto, ma con la dicitura non corretta .

A questo punto occorre modificare la dicitura "100% su Euro .... " con "Storno IVA debito da Split Paym. :".

Questa operazione si può effettuare:

- apportando una correzione manuale semplicemente tirando una riga al di sopra della dicitura errata (che lasci leggere chiaramente la dicitura cancellata) e nell'aggiunta con penna NERA della dicitura

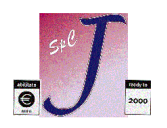

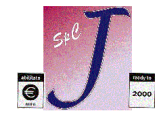

corretta

- oppure stampando il documento su file e modificando il file prima di stamparlo su carta.

## Contabilizzazione liquidazione IVA

Anche nella scrittura di contabilizzazione della liquidazione IVA che viene inserita manualmente a seguito della liquidazione occorre stornare l'importo dell'IVA derivante dallo split payment dall'IVA c/vendite al conto IVA specifico per lo Split payment, che così si chiude.

Per la compilazione si veda I'esempio sotto (caso molto semplificato).

| 🝠 UT5.BAT                                                                                 |                                |                                  |                                                    |                    | <u>- 🗆 ×</u>                         |
|-------------------------------------------------------------------------------------------|--------------------------------|----------------------------------|----------------------------------------------------|--------------------|--------------------------------------|
| Programma:SPCGGEPN ♦ Dat.<br>UARIAZIONE N.REG.:<br>CAUSALE: 41 GIROCONTO<br>DOCUMENTO N.: | a: 22-04-201<br>17<br>DEL :    | 5 12:01:<br>DEL :<br>DESCR.      | 00 ♦ Memori<br>22/04/2015<br>SUPP. :<br>PROTOCOLLO | a: 395 )<br>N.:    | Kb ( 36 Kb)<br>1                     |
| CZDARE CZAUFRE CLIZEDR                                                                    | TMPORTO                        | CAUSAI                           | F                                                  | DESCB              | SHPP                                 |
| 203001<br>203004<br>203005                                                                | 1.320,00<br>1.100,00<br>220,00 | GIROCONT<br>GIROCONT<br>GIROCONT | 0<br>0<br>0                                        |                    | 2<br>3<br>4<br>5<br>6<br>7<br>8<br>9 |
| DESCRIZ.: IVA DEBITO EX AR                                                                | <b>F. 17/TER</b>               |                                  | SALDO                                              | :                  | 0.00                                 |
| CI ZIVA IMPONIBILE<br>CONTO IVA :                                                         | IVA                            | ND                               | DIFF<br>a<br>b<br>c<br>DIF<br>d<br>e               | F.D/A :<br>F.IVA : | 0,00<br>0,00                         |
| CONFERMI (s/n) =                                                                          |                                |                                  |                                                    |                    |                                      |
| C.L. Software - VERONA -                                                                  | - SPC Junio                    | r HETE -                         | Rel. 6.5.0                                         |                    | AZ. : ELL 🔶                          |

Con questa ultima scrittura il conto IVA specifico per lo Split payment si chiude.

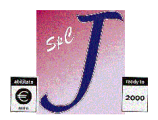

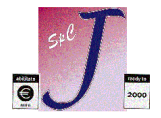